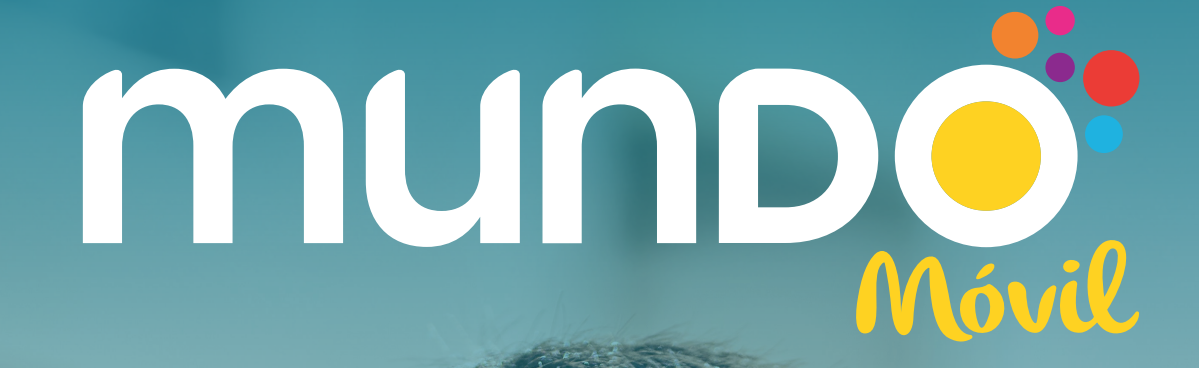

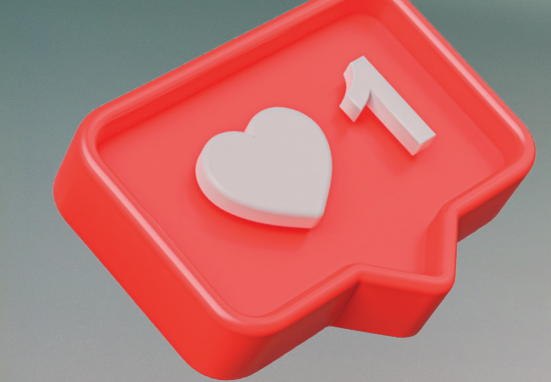

#### HEMOS REALIZADO MEJORAS EN TUS SERVICIOS MÓVILES, POR ESO, SI TIENES ALGÚN INCONVENIENTE CON TU SEÑAL

# **REALIZA ESTAS CONFIGURACIONES:**

### Para Red en Equipos IOS (Iphone) debes:

- Ingresar al icono "Configuraciones".
- 2 Luego ve al menú **"Red Celular"** o **"Datos celulares".**
- **3** Selecciona en el menú **"Aplicaciones Sim"** (También podrías encontrarte con el nombre **"Teléfono"** dependiendo de la versión de iOS que tengas).
- **4** Selecciona la opción llamada "**Multi IMSI"** y luego **"IMSI".**
- 5 Posteriormente aparecerán dos opciones en este menú; debes seleccionar la primera opción "Mundo Pacifico 1" ( Ahí sabrás si ya está seleccionada porque aparecerá antes del nombre de la red, el signo "\*").
- 6 Luego de este proceso; vuelve atrás al menú "Multi IMSI" y luego "Status". Aquí selecciona la opción "Enable".
- 7 Para finalizar, podrás observar en la parte superior la activación de la red, mediante las barras de señal.

#### Para configurar la Red en Equipos con Sistema Operativo Android debes:

- La SimCard genera un ícono en alguno de los escritorios que tiene tu dispositivo o en la carpeta de aplicaciones; este acceso directo se instala generalmente dentro de la carpeta llamada "Herramientas".
- 2 El nombre asignado a este acceso directo o ícono será "Mundo Móvil". (Puede que durante el proceso inicial de configuración interna entre la SimCard y el equipo, temporalmente se vea como "Herramientas de la SIM" o "Caja de herramientas de la SIM").
- Si encuentras el icono y te arroja un mensaje parecido a "la aplicación no está disponible o aún no está lista", debes esperar unos segundos a que termine de sincronizar la SimCard con el equipo móvil.

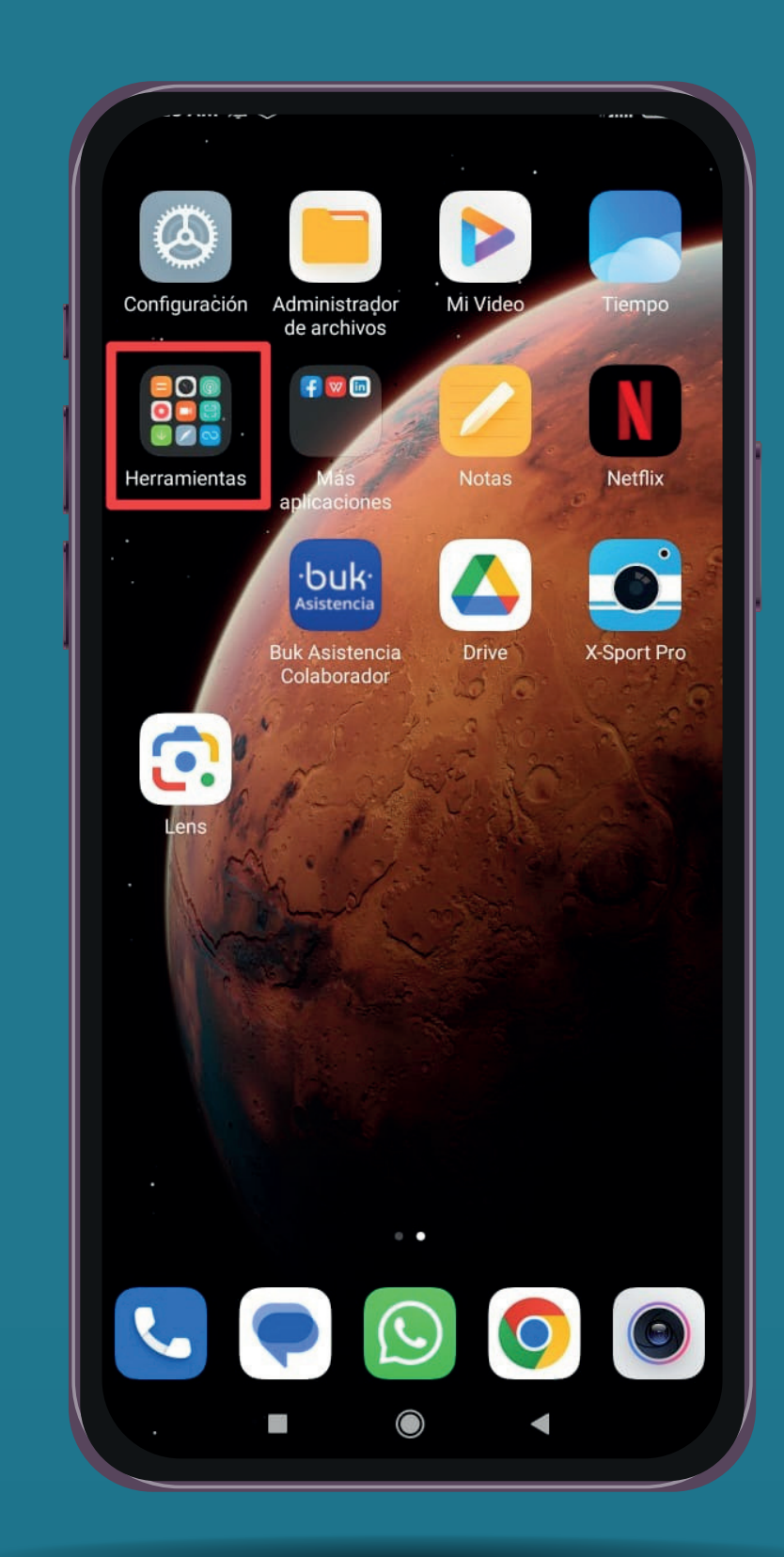

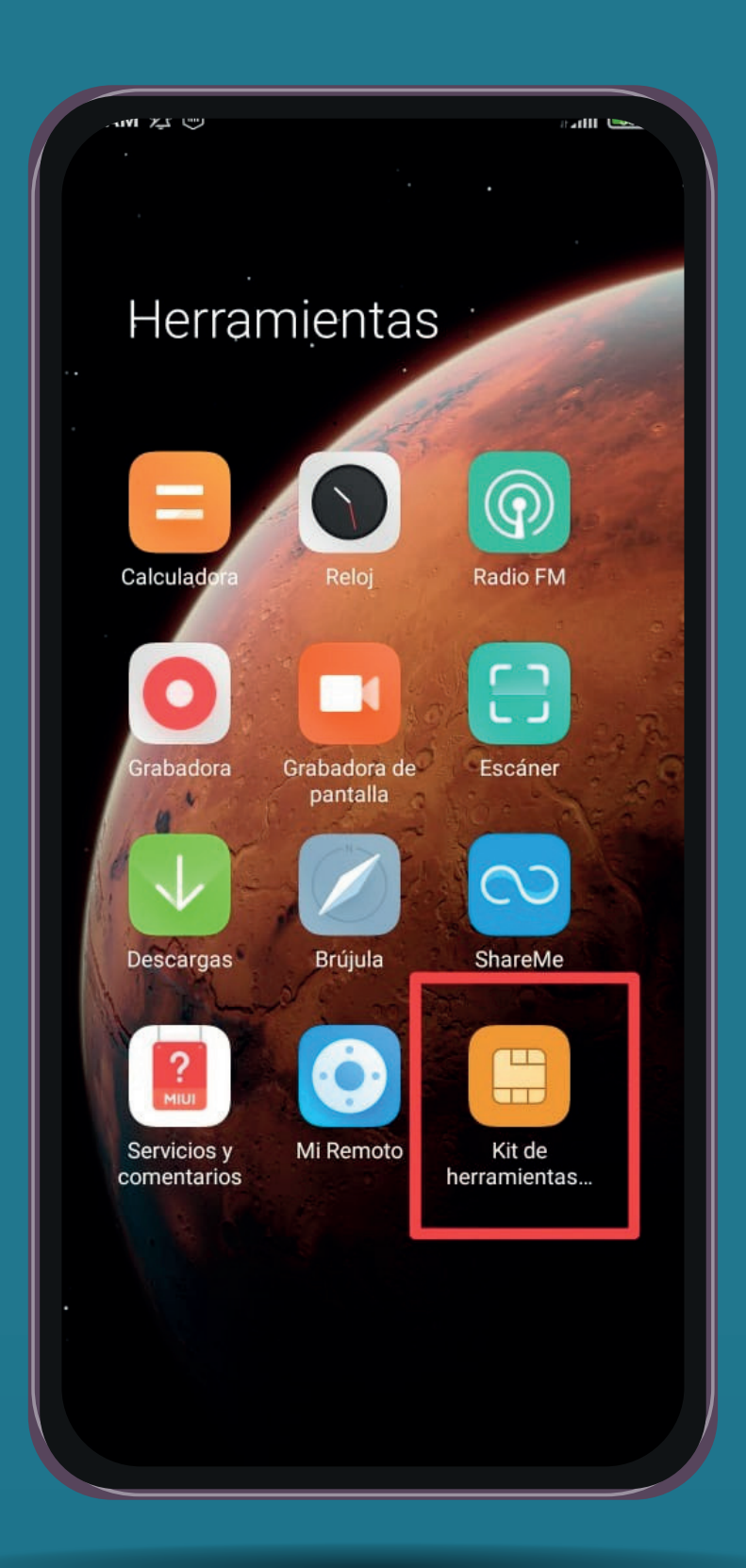

- **45**
- Selecciona la opción llamada "Multi IMSI" y luego "IMSI"
- Posteriormente aparecerán dos opciones en este menú; debes seleccionar la primera opción "Mundo Pacifico 1" (se sabrá si está seleccionada ya que antes del nombre de la red, aparecerá un "\*").
- 6
- Luego de este proceso; debes volver atrás al menú "Multi IMSI" y luego "Status" y seleccionar la opción "Enable".
- 7 Para finalizar, debes observar en la parte superior la activación de la red, mediante las barras de señal.
  - Nota Si aún transcurrido de 5 a 10 segundos, el móvil sigue sin registrarse en la red. Debes reiniciar el equipo, luego del reinicio ya debiera ser posible realizar llamadas.

## tumundo.cl